# 入院患者微信填写信息及缴纳住院按金操作说明

患者在办理入院登记前,可提前在微信公众号上填写相关信息, 可以缩短办理时间;在门诊护士站登记入院后,可以进入微信公众号 缴纳住院按金,无微信者可到入院办理处窗口缴纳按金。

### 一、 微**信扫二维码填写**信息

#### 1、关注南海人民医院公众号

在微信搜索框内输入"佛山市南海人民医院"并关注公众号(见图1).

2、绑定门诊卡:

绑定门诊卡号:选择"个人中心"→"用户列表"→"绑门诊卡"(见图 2).

#### 3、扫码填写患者现住址和联系人信息:

扫右侧二维码(已经绑门诊卡的用户直接扫码,没有)的需要先绑定门诊卡),进入用户中心,选定当前住院的患者(如图3),进去入院登记填写相关信息,点击提交即可(如图4)。

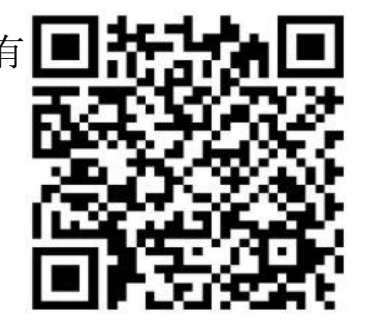

| 15-05                                       | -1 40. (1)     | 2°.4 %        | @ B 0E0 11:41 | 8°48          | (k) (k) 11:52 |             |               |  |
|---------------------------------------------|----------------|---------------|---------------|---------------|---------------|-------------|---------------|--|
| <                                           | Q              | × 用户          | 中心 …          | ×             | 田白山心 …        | 国籍          |               |  |
| 2.<br>                                      |                | COURTE        | 住院用户          | ~             | יטיידי ומי    | 婚姻情况        | 未说明的婚姻状况      |  |
| 傍山市南海区人民医院<br>傍山市南海区人民医院<br>傍山市南海区人民医院官方服务号 |                |               |               | 🕄 胡川海<br>男 5岁 |               | * 用户信息现住地址  | (可以傳改)        |  |
| 3期原的                                        | 文章 1位朋友关注      | 65%           |               | - 10 Emil     |               | 选择省市区       | 吉林省 长春市 南关区 > |  |
|                                             | 关注公众号          |               |               | 6             |               | 选择街道        | 新春街道》         |  |
| = 医院信息                                      | = 诊疗服务 = 个人中心  | 万里年           |               |               |               | 详细地址        | 新站12号         |  |
|                                             |                |               |               |               |               | * 联系人信息(可以修 | * 联系人信息(可以修改) |  |
|                                             | Sina wasta to  |               |               | 6             |               | 姓名          | 坚果11          |  |
| [南國扶木]无印口, 天命曲, 我后常成开海座<br>口記前面切除甲状腺病于术     |                | 请选择对象训人"用户编辑" |               | 请选择对象 "用户编辑"  |               | 联系人手机号      | 15976802826   |  |
|                                             |                |               |               |               |               | 联系人关系       | 本人。           |  |
|                                             |                |               |               |               | * 联系人现住地址(可   | (以修改)       |               |  |
| 【南医健康】南海[<br>向团体心理治疗排                       | 区人民医院人际取<br>召募 |               |               |               |               | 选择省市区       | 北京市 市辖区 东城区 > |  |
|                                             |                |               |               |               |               | 选择街道        | 北新桥街道》        |  |
|                                             |                |               |               |               |               | 详细地址        | 路段1号          |  |
| F                                           | 夏天世来了          | III-          | 5             |               |               |             |               |  |
|                                             | by P. Hut P.   |               |               |               |               |             | 提交            |  |
|                                             |                |               |               |               |               |             |               |  |
|                                             | <b>反 1</b>     | I             | 反 🤈           |               | 反 3           |             | 团 /           |  |
|                                             | E I            |               | <u> </u>      |               | 国の            |             | <u>E</u> 4    |  |

## 二、进入微信公众号缴纳住院按金

1、绑定门诊卡号:关注"佛山市南海区人民医院"公众号一个人中心一用户列表一绑定门诊卡(已绑门诊卡的此步可忽略)。

| ·····································                                                                                                    | <b>@</b> 60% 🔳 ' | æ in.º∗    |                     | @ 🕲 💷 11:41 |
|----------------------------------------------------------------------------------------------------|------------------|------------|---------------------|-------------|
| く 276 佛山市南海区人民医院                                                                                                    | R                | $\times$   | 用户中心                |             |
| 肺部占位都是肿瘤吗?还有可<br>能是                                                                                                    | C)               |            |                     | 住院用户        |
| 性早熟会导致身材矮小? 听听<br>专家是怎么说的                                                                                                    |                  |            | 144<br>5岁<br>ダ<br>ジ |             |
| 2021年3月8日下午3:38                                                                                                    | 1                | <b>万</b> 章 | セジ                  |             |
|                                                                                                    |                  | さ ば 読择対象过  | 函<br>岁<br>、" 用户编辑 " |             |
| 我们都爱喝酸奶,酸奶你了吗?                                                                                                    | 1子健康卡            |            |                     |             |
| internet in the second second s | 197942           |            |                     |             |
| 查出肺结节怎么办?南医 <sup>互联网</sup><br>节门诊MDT专家解答!<br>互联网                                                                                                    | 网医院 APP<br>医院小程序 |            |                     |             |
| · · · · · · · · · · · · · · · · · · ·                                                                                                    | ■个人中心            |            | ≭≭卡                 |             |
|                                                                                                    |                  |            |                     |             |

进入"个人中心"

绑定"门诊卡"

2、选择"我的住院"中的住院用户进行按金充值:个人中心一 我的住院—选择住院用户—点击相应金额的"充值金额",进行充 值,充值成功后截图保存(不需要打印收据),出院结算时出示给 收费员查看。

| 中国移动 夺 下午4:28 首 ④ 60% 💷 | ■ ".dl 宅       | ■*# \$         | 🖾 °,,dl 🛠 🔹 🕸 🕄                              |
|-------------------------|----------------|----------------|----------------------------------------------|
| 276 佛山市南海区人民医院 👤        | × 我的信息 …       | ✓ 用白中心 …       | × 住院信息 …                                     |
| 肺部占位都是肿瘤吗?还有可<br>能是     | 挂号记录           |                | (C) (100 10 10 10 10 10 10 10 10 10 10 10 10 |
|                         | 预的缴费 >         | 第 5岁           | 住院状态: 在院                                     |
| 早熟会导致身材矮小? 听听 🚌 😜       | 报告查询 >         | (一) また。        | 料室名称: 信息科(测试)2                               |
| AZOZANI)                | ■ 我的住院 >       |                | 住院号: 429001198311068424<br>入院时间: 2021-01-25  |
| 2021年3月8日下午3:38         | ◎ 人間登记 >       |                | 長用信息 充储金额                                    |
| Distance Dank           | ▲ 新冠核酸自助开单 >   |                | 押金总辑: ¥0                                     |
|                         |                |                | 当天要用: ¥164.00(2021-03-16)                    |
| 川旭川リア                   | 16 期份重调 >      |                | - 薨用总丽: ¥5740                                |
|                         | (i) 新冠病毒肺炎白は > | 请选择对 第二 "用户编辑" | 【数用详情 ◀ 2021-03-16 ▶                         |
| 起的她 个人中心                | 职工在线点醫         |                | 共¥164.00                                     |
| 们都要腐酸奶 酸矾你 申领电子健康卡      | 0 700218       |                | 住院诊查费 1 ¥ 22 / 日 ¥ 22                        |
| 吗? 候诊列表                 | 26 m. ne.      |                | A级单人房 1 ¥142/日 ¥142                          |
| 出肺结节怎么办? 南医 互联网医院APP    |                |                |                                              |
| 门诊MDT专家解答!              |                |                |                                              |
| 互联网医院小程序                |                |                |                                              |
| :医院信息 :诊疗服务 :个人中心       |                |                |                                              |
|                         |                |                |                                              |
| 个人中心                    | 我的住院           | 选择"住院患者"       | 「点击"充值金额"按钮3                                 |